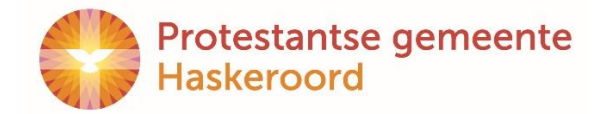

# Hoe werkt de GIVT app?

## **Beginnen:**

Download de Givt-app in de <u>App Store</u> of in <u>Google Play</u>. Registreer jezelf eenmalig als gebruiker door je gegevens in te vullen. Vervolgens werkt het net zo makkelijk als het geven van contant geld.

## En dan: hoe gebruik ik de app voor de collectes op zondag?

#### Open de app

Vul bedrag 1º collecte (diaconie) in en druk op 'collecte toevoegen'

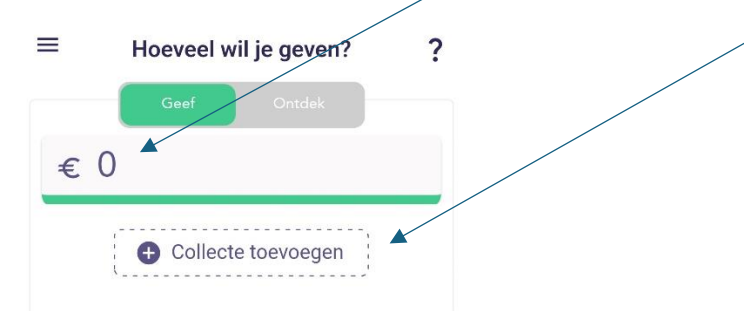

Volgende scherm verschijnt: Vul bedrag 2<sup>de</sup> collecte (kerk) in en druk op 'collecte toevoegen'

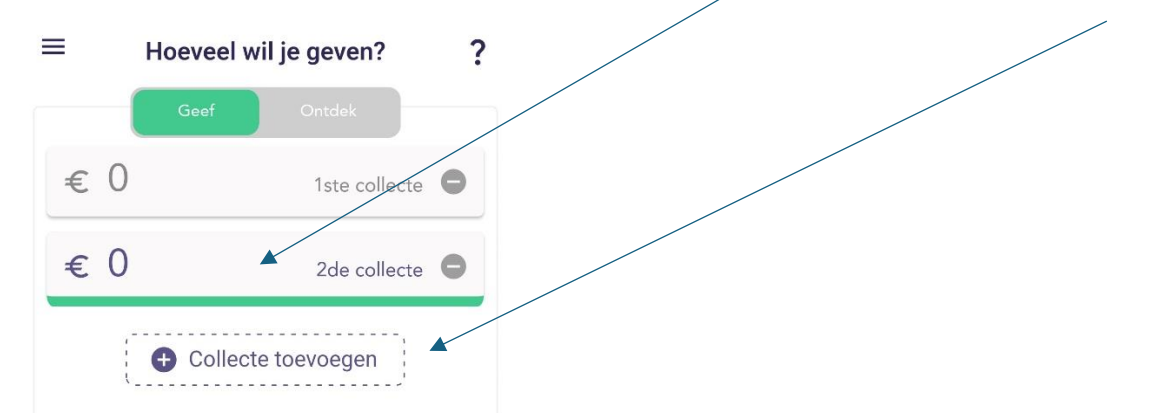

Volgende scherm verschijnt: vul bedrag 3° collecte (uitgang) in

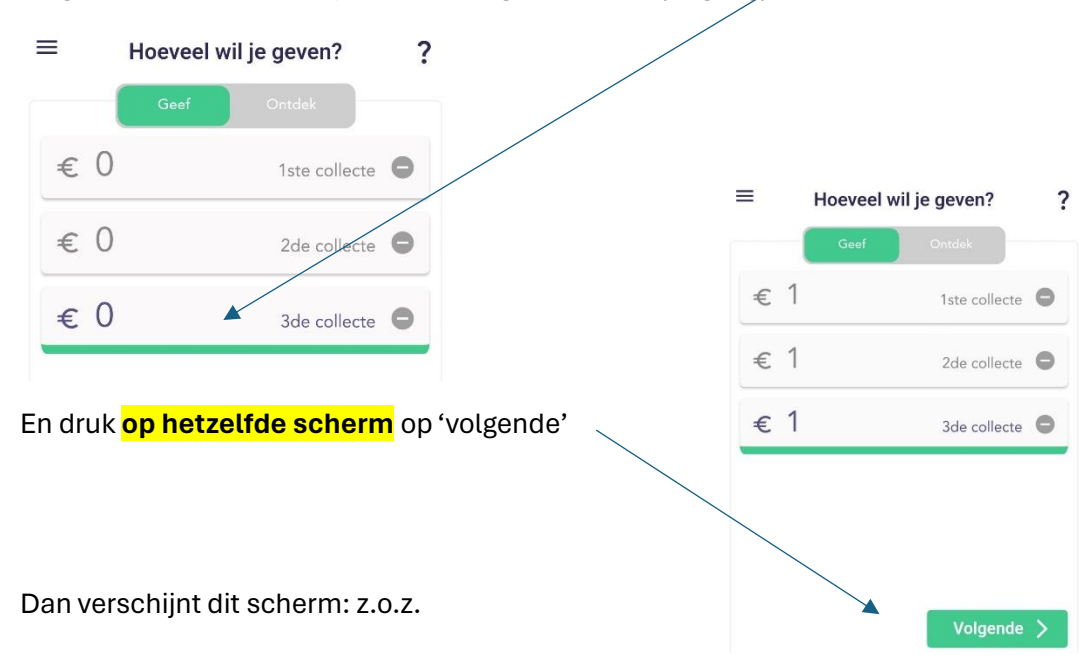

Dan verschijnt dit scherm:

| 🗧 Kies noe je wiit de | ven |
|-----------------------|-----|
|-----------------------|-----|

Je kunt op verschillende manieren 'Givten'. Hier kun je kiezen wat op dit moment het best bij jou past.

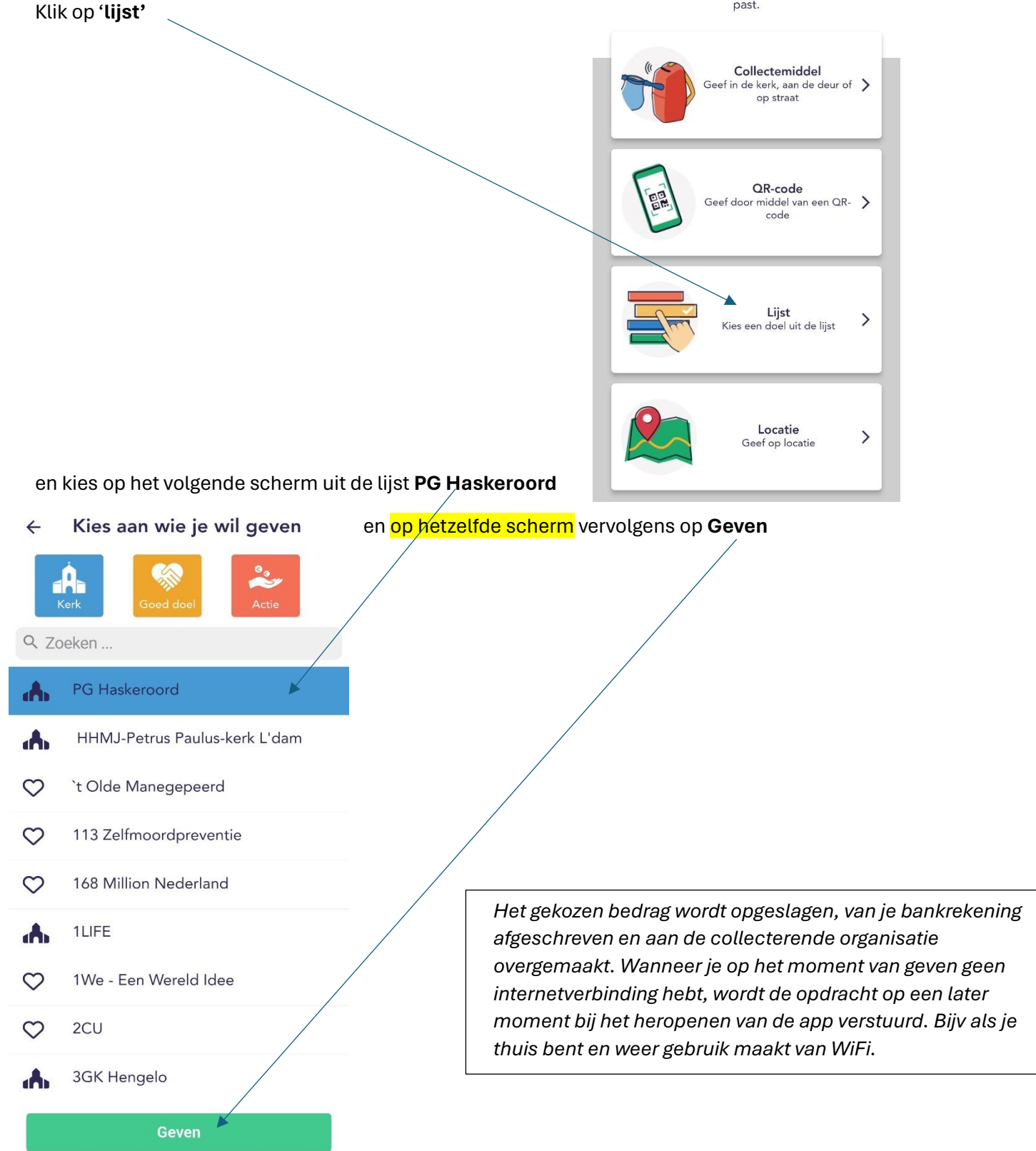

### Op welke dagen kun je meedoen aan de collecte van een zondag?

Van **vrijdag t/m donderdag** kun je geven voor de zondag die daar tussen ligt.

### Voorbeeld:

Voor zondag 21 april 2024 kun je je geven vanaf vrijdag 19 april t/m donderdag 25 april